## How to Get Your Certificate After It Is Approved

Generally, three or five days after you request the certificate online, you will receive a email from ihepca@ihep.ac.cn, which looks like the following snapshot:

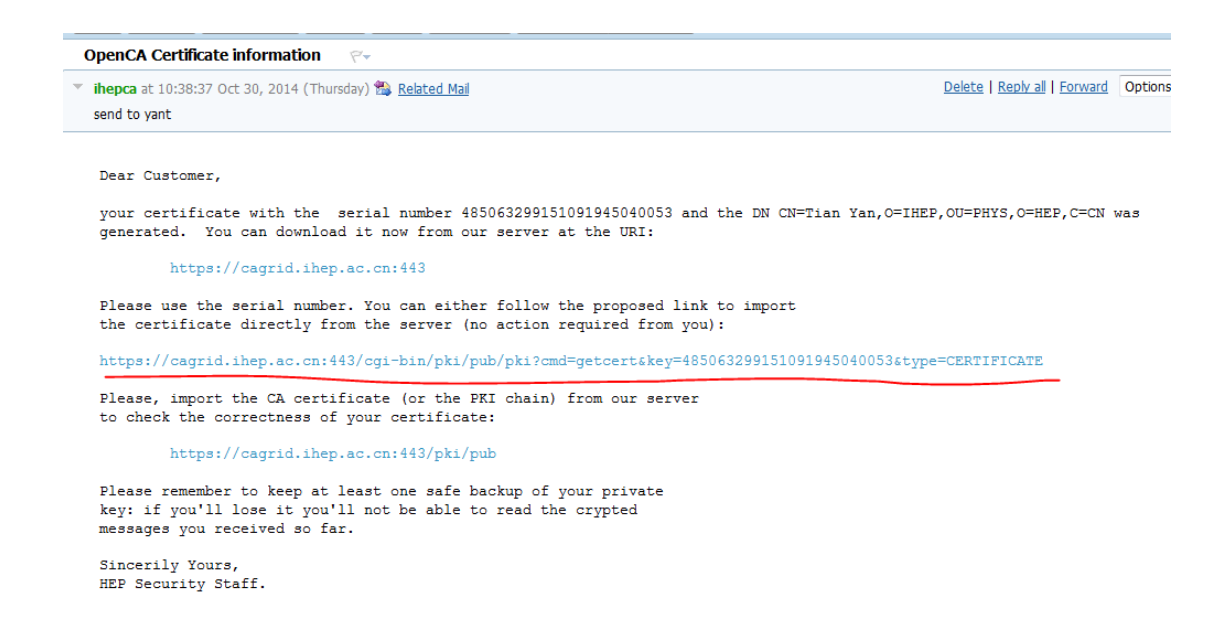

Please use the web browser (which you requested the certificate before) to open this email, click the second URL (marked in red), the certificate will import to your web browser directly.

You can confirm it by the following step: (we take Firefox as an example) First open the "Options"(选项) of Firefox (snapshot blow),

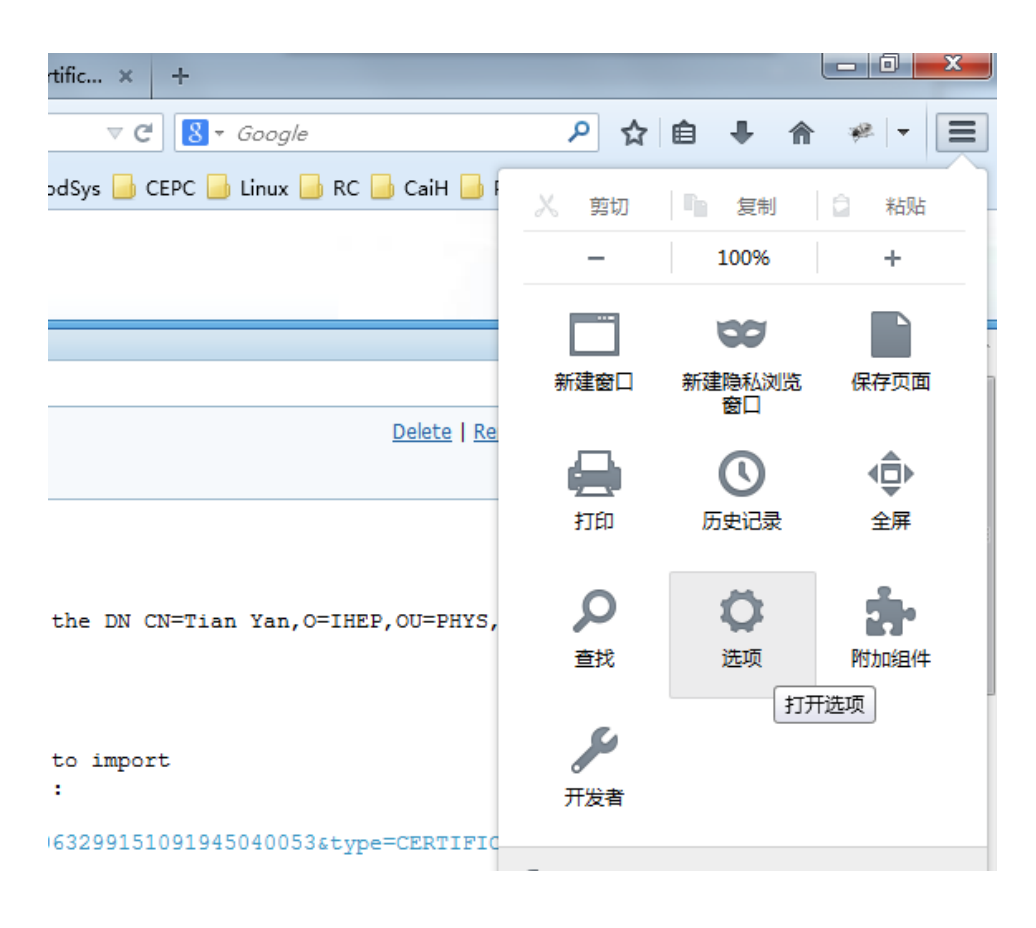

Then choose "Advanced" (高级), and choose "Certificate"(证书), click "View proxy" (查看证书):

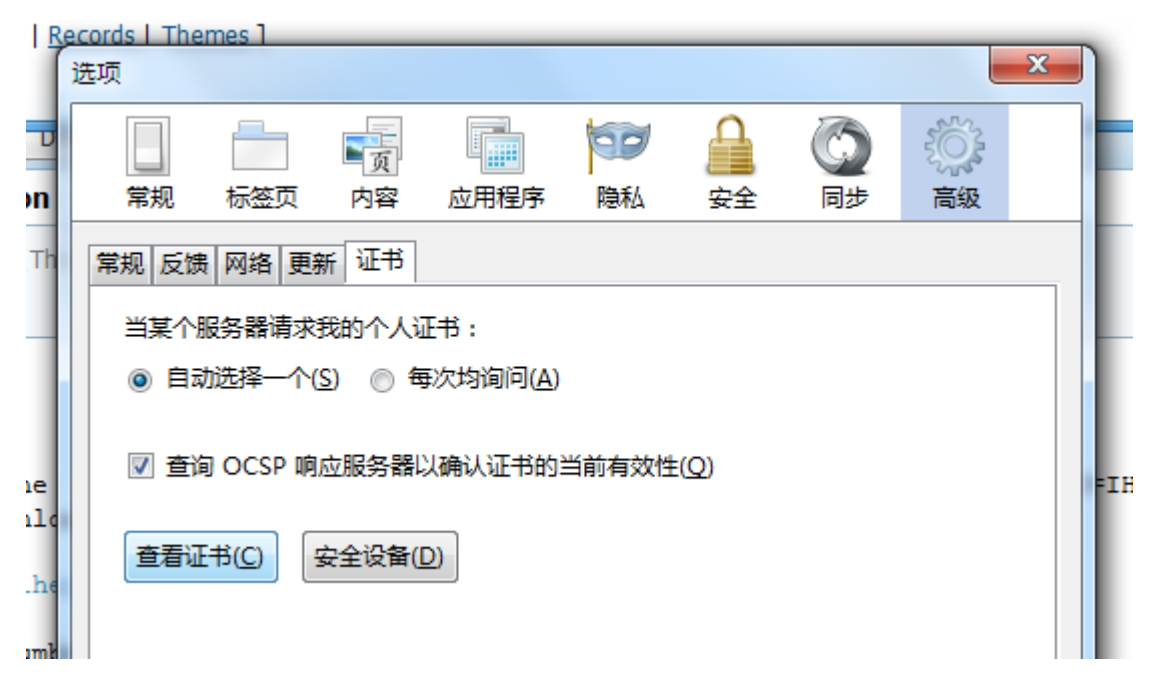

Then you will see the following Certificate Manager, choose "Your certificate" (您的证书), you will find your certificate is properly imported.

|                                   | 2 3 3                           |                               | 2          |            |   |
|-----------------------------------|---------------------------------|-------------------------------|------------|------------|---|
| <sup>密的证书</sup>   个人   服务器   证书机构 | 其他                              |                               |            |            |   |
| 您有这些组织用来识别您的证书<br>证书 <b>夕</b> 称   |                                 | 序列号                           | 开始干        | 过期时间       | E |
| ⊿ HEP                             | ATXA                            | 7373.5                        | 141        |            |   |
| Tian Yan                          | 软件安全设备                          | 66:B7:55:89:FA:6A:40:49:E8:B5 | 2014/10/30 | 2015/10/30 |   |
|                                   |                                 |                               |            |            |   |
|                                   |                                 |                               |            |            |   |
|                                   |                                 |                               |            |            |   |
|                                   |                                 |                               |            |            |   |
|                                   |                                 |                               |            |            |   |
|                                   |                                 |                               |            |            |   |
|                                   |                                 |                               |            |            |   |
| 查看( <u>V</u> ) 备份( <u>B</u> )     | 全部备份(近) 导入( <u>M</u> )          | 删除(D)                         |            |            |   |
|                                   | 全部备份( <u>K</u> ) 导入( <u>M</u> ) | 删除(D)                         |            |            |   |
| 查看( <u>V</u> ) 备份( <u>B</u> )     | 全部备份(近) 导入( <u>M</u> )          | 删除(D)                         |            | <b>a</b>   | 完 |

Choose you certificate, click "Backup"(备份),

| <ul> <li>● 要备份的文件名</li> <li>○ ○ ▼ ● → 计</li> </ul>                                                          | 算机 ▶                                                                                                    |          | ×<br>P |
|----------------------------------------------------------------------------------------------------|----------------------------------------------------------------------------------------------------|----------|--------|
| 组织 ▼                                                                                                    |                                                                                                    | <u> </u> | 0      |
| <ul> <li>□ 库</li> <li>□ 限</li> <li>□ 図片</li> <li>□ 文档</li> <li>□ 迅雷下載</li> <li>↓ 音乐</li> <li>● 斎</li> </ul> | ▲ 硬盘 (2)<br>本地磁盘 (C:)<br>▲ 地磁盘 (C:)<br>▲ 地磁盘 (D:)<br>④ 0.7 GB 可用,共152 GB<br>▲ 有可移动存储的设备 (1)<br>■ BD-ROM 驱动器 (E:) |          |        |
| 🖳 计算机<br>🎒 本地磁盘 (C:)<br>👝 本地磁盘 (D:)                                                                         | •                                                                                                    |          |        |
| 文件名(N):<br>保存类型(T):                                                                                         | PKCS12 文件 (*.p12)                                                                                                |          | •      |
| ● 隐藏文件夹                                                                                                    | 保存(S)                                                                                                    | 取消       |        |

and then input the file name you want to save as. Then the browser will inform you to input a password. Please write down your password to somewhere safe.

This password will be used when you import the .p12 file (your certificate) to another web browser, or generate .pem files from this .p12 file.

| 输入证书备份密码                                    | x |  |  |  |  |  |  |
|---------------------------------------------|---|--|--|--|--|--|--|
| 证书备份密码是用来保护您将创建的证书备份文件的。您必需设置此密码来进行备份。      |   |  |  |  |  |  |  |
| 证书备份密码:                                     |   |  |  |  |  |  |  |
| 证书备份密码(重复):                                 |   |  |  |  |  |  |  |
| 重要:如果您忘记了您的证书备份密码,您此后将无法恢复此备份。请将它记在一个安全的地方。 |   |  |  |  |  |  |  |
| 密码品质指示器                                     |   |  |  |  |  |  |  |
|                                             |   |  |  |  |  |  |  |
| 确定 取                                        | Ĭ |  |  |  |  |  |  |